## ③歩掛り内訳行の登録等

## g.改修工事の補正率のオプション設定

初期設定では労務単価の行の率対象欄に「☆」が表示されます。 この表示は労務所要量を補正して改修単価の計算を行う場合の オプション設定を表示しています。

| к. н. | 【歩掛 | り)建築工事                                                                                                    | / 屋根及びとい |      |            | _   | _           |             |          |                                    | -           |
|-------|-----|----------------------------------------------------------------------------------------------------|----------|------|------------|-----|-------------|-------------|----------|------------------------------------|-------------|
|       | No  | 88                                                                                                    | 12 .0    | =0   | <b>2</b> 4 | ##  | <b>-1</b> 0 | <u>≘0</u> i | +779     | <b>د</b> ۲                         | 年月日<br>16:0 |
| 1     |     | * <t< td=""><td>• TAT</td><td>• 14</td><td></td><td></td><td></td><td></td><td>7~ .</td><td>14T .</td><td>*** ·</td></t<> | • TAT    | • 14 |            |     |             |             | 7~ .     | 14T .                              | *** ·       |
| 建築工事  |     | 構築とい                                                                                                    | 3250     | 3    | 1          | 1   |             | 0           | 999<br>1 | BI-235341<br>011 01 00 00 00 00 00 | 24/04/22    |
|       |     | 型架用<br>日本語教研(内)                                                                                                    | 50A      | m    | 1.01       | 1   | 8           | 0           | O        | 00-215041                          | 24/04/22    |
|       | 1   | 代展余物                                                                                                    |          | n    | 1090       | 1.1 |             |             | -        | 80-101018                          | 12:02       |
|       | 02  |                                                                                                    |          | ×    |            |     |             |             | 1115     | 08 03 08 08 08 03                  | 24/04/22    |
|       | 10  | SGT                                                                                                    |          | 10   | LI         | 11  | 0           | 0           | 8        | 90-911162<br>00 01 00 00 00 00     | 24/04/22    |
|       | - M | ******                                                                                                    |          |      | 1.02       | 11  |             | 0           | 7719     | 00-011112                          | 24/04/22    |
|       | 1   | ₹ Ø h                                                                                                    | -        | Á    | 3115       | 1 0 |             | 0           | 2010     | D0-101001                          | 12282       |
|       |     |                                                                                                    |          | ž.   |            |     |             |             | -        |                                    | 12:02       |
|       |     | 5                                                                                                    |          |      |            |     |             | 0           |          |                                    |             |
|       |     |                                                                                                    |          |      |            |     |             |             |          |                                    |             |

オプション設定には三つの設定があります。 「☆」は歩掛り数量欄に対して補正を行います。 「★」は単価欄に対して補正を行います。 補正しない場合は[空白]になります。

補正率のオプション設定

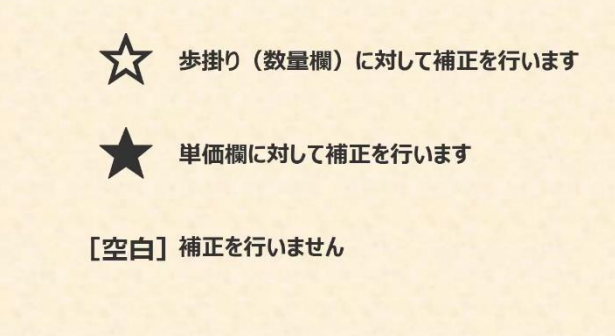

① 補正率のオプション設定を変更する場合の操作について説明します。 設定を変更する歩掛り内訳の行選択ボタンをクリックします。

|                                                | 【歩掛り】 | 建築工业             | - / 座根及びとい |        |            |                |     |             |              |                                    |                   |
|------------------------------------------------|-------|------------------|------------|--------|------------|----------------|-----|-------------|--------------|------------------------------------|-------------------|
| RC: ARUEL 2 加 · を含む ・<br>( 1993 - 1993 - ドを表示) | 10    | 18 E             | 8.0        | *0     | <b>2</b> 4 | <del>#</del> = | =to | <b>≑</b> 0i | +776         | <b>و</b> خ                         | 年月日<br>1930       |
|                                                | ) TA  | τ                | * ***      | • #< • |            |                |     |             | <b>T</b> × • | 14T .                              | 14T .             |
| ■ 建築工事<br>G ■ 屋根及びとい                           | 52    | 80               | 1250       | 3      |            | l              |     |             | 1928<br>1917 | B1-235841<br>011 01 00 00 00 00 00 | 24/04/22<br>12:02 |
| - (11) 利用 こい                                   | 11 展示 | 第<br>河南晋(白)      | 404        |        | 1.05       | 1              |     | 0           | 0            | 06 01 00 00 00 00 00               | 24/04/22          |
|                                                | 62    | 金袍               |            | -      | 1.6        | 1              | 8   | 0           | 0            | 80-101018<br>00 01 10 00 00 00     | 24/04/22          |
|                                                | (0)   | т                |            |        | LI         | 1              | 9   | 0           | 045          | 00 01 10 00 00 10<br>98-311162     | 24/04/23<br>12:02 |
|                                                | 1 BA  | m <del>a</del> n |            |        | 1.02       | [              |     |             | ALC O        | 00 01 00 00 00 00                  | 24/04/22          |
|                                                | 行選択   | ボタンを!            | フリックします。   |        | 1          | 0              |     | 0           |              | 50-101001                          | 24/04/22          |
|                                                |       | 5                |            | 2.     |            |                |     | 0           |              |                                    |                   |
|                                                |       |                  |            |        |            |                |     |             |              |                                    |                   |

2

[編集]メニューをクリックします。

| [編集]メニューを | クリックします。   | / 屋根及びとい |                | _    | _   |   |   | -            |                                    |                   |
|-----------|------------|----------|----------------|------|-----|---|---|--------------|------------------------------------|-------------------|
|           | No 12 🗉    |          |                |      |     |   |   |              |                                    | 年月日<br>1850       |
| 1         | 3 342      | • \$45   | • <b>オ</b> ペ • | 1    | 1   |   |   | 7.           | ¥~T •                              | <b>オペて</b> ・      |
|           | 感覚をい       | 1250     | 3              |      | i   |   |   | 1958<br>1917 | B1-235841<br>011 01 00 00 00 00 00 | 24/04/22<br>12:82 |
|           | 1 展示詞語音(白) | 404      |                | 1.05 | 1   | 8 | 0 | 0            | D0-215041<br>06 03 00 00 00 00 00  | 24/04/22<br>12:02 |
|           | 12 11 前金地  |          | -              | 1.6  | 1   | 8 | 0 | 0            | 00 01 00 00 00 00                  | 24/04/22          |
|           | N 10 REI   |          |                | 1.1  | 1   | • | • | dir.o        | 80-911162<br>00 03 00 00 00 03     | 24/04/22<br>12:92 |
|           | 新潟北京県      |          | Á              | 1.02 | [ ] | 1 | 0 | O the        | 00-011112<br>00 01 00 00 00 00     | 24/04/22<br>12:82 |
|           | その作        |          | -              | 1    | 0   |   | 0 |              | D0-101001                          | 24/04/22          |

[補正率の対象一括設定]にカーソルを合わせるとメニューが表示されます。

| 1 🗋 🗶 | BURNED.                    | Ct6+X   | phone in | 🗶 🔹 🥜 📵         | Q - 18 % J 18 | 宗他车:     |      | 102% | ω, |   |             |                                    |             |
|-------|----------------------------|---------|----------|-----------------|---------------|----------|------|------|----|---|-------------|------------------------------------|-------------|
| 6     | 26-10<br>Materian          | Ctd+C   | 【歩掛      | り)建築工事          | / 屋根及びとい      |          | _    |      |    |   | _           |                                    |             |
|       | 行充储入资                      |         | No       |                 |               | ≠¢       |      |      |    |   |             |                                    | 年月1<br>1610 |
| ×     | AIR(D)                     | Del     |          | ***             | \$^T          | · *< ·   |      |      |    |   | <b>7</b> <. | t<7 ·                              | すべて         |
|       | -新クリア(N)                   |         |          | 調査とい            | 3250          | 3        |      | l    |    | 0 | 1918 H      | 81-235841<br>011 01 00 00 00 00 10 | 24/04/      |
|       | すべて重約( <u>A</u> )          | Ctrl+A  |          | 記書用<br>員系統新任(白) | 50.8          |          | 1.01 | 1    | 8  | 0 | 0           | 50-215341<br>06 01 00 00 00 00     | 24/04/      |
|       | 工程(190円)の年)<br>工程(197日)2年( | 1972(S) | 62       | 们研会物            |               |          | 1.6  | 1    | 8  | 0 | 0           | 80-101018<br>00 01 10 00 00 10     | 24/04/      |
|       | (その他)の平村泉一橋                | 設定(2) ・ | 0        | REI             |               | *        | 1.1  | 1    | •  | 0 | 0           | 90-911562<br>00 01 10 00 00 10     | 24/04/      |
| -     | 接き取り有無一個設定<br>構成用の社会一部部で   | 1E +    |          | *****           | 1             | ^        | 1.02 | 1.1  |    | 0 | 519         | 00-011112<br>00 01 00 00 00 00     | 24/04/      |
| 9     | ()中()                      | +       |          | そのht            |               | <u>^</u> | 1    | 0    |    | 0 | 7/19        | 80-101001                          | 24/04/      |
|       |                            |         |          | 2)              |               | ×        |      |      |    |   |             |                                    |             |

[数量に補正を掛ける]を選択すると[率対象]欄に[☆]が表示されます。

|        | 3  | 22-Q CH+C                        | E G H |                       |               | 11 - 表示他车:<br>とい | _           | _    | 100% | 2           | -   | -     | _                                  |                   |
|--------|----|----------------------------------|-------|-----------------------|---------------|------------------|-------------|------|------|-------------|-----|-------|------------------------------------|-------------------|
| 8C. (6 |    | MURINO CHAV<br>REALD             | 10    | 18 H                  | 12            |                  | #10         | 8H   | #=   | <b>#</b> 10 | ±91 | +278  | द १                                | 年月日<br>16:0       |
|        | K  | AIR(D) Del                       |       | すべて                   | • <b>す</b> べて |                  | <b>*</b> <- |      |      |             |     | 7.    | *~T.                               | <b>オペて</b> -      |
| 0      | 1  | 第8代10月間を207(型)<br>一部クリア(約)       |       | 562211                | 1250          |                  | 1           | . 1  | l    |             |     | HE HT | 81-231341<br>011 01 00 00 40 00    | 24/04/22          |
| -      | e, | すべて運訳(A) Cbi+A                   | - 11  | 記賀用<br>県美術教世(白)       | 50.4          |                  |             | 1.01 | 1    | 9           | 0   | 0     | 80-215341<br>06 01 00 00 00 10     | 24/04/22          |
|        |    | 工種(140%)0年)設定(S)<br>工種(補正率)設定(D) | 02    | 片兩金物                  |               |                  |             | 1.6  | 1    |             | 0   | 0     | 80-101018<br>00 01 10 00 00 00     | 24/04/22          |
|        |    | 「その他」の平井倉一協校定(2) ・               | 00    | SET                   |               |                  |             | LI   |      | •           | 0   | -     | 98-911162<br>00 00 00 00 00 00     | 24/04/22          |
|        |    | 核変取り有無一括数率(近)<br>補正用の対象一指数定(1) ・ | 82    | 普通作業員<br>(「補正率をおける(1) | 1             |                  |             | 1.02 |      | •           | 0   | 04    | 00-0111112<br>00 00 00 00 00 00 00 | 24/04/22<br>12:82 |
| 4      | 2  | <b>秋奈</b> 四                      | *3    | Fに標正率を掛ける(2)          |               |                  | ŧ.          | 1    | 0    | 8           | 0   |       | 20-101301                          | 24/04/22<br>12:02 |
|        |    |                                  | m.c   | Carvin                |               |                  |             |      |      |             | 0   |       |                                    |                   |

[単価に補正を掛ける]を選択すると[率対象]欄に[★]が表示されます。

|       | 1 | 201 KO C14+                                 | K   | × - 2                 | 19 1 <b>18 - 6</b> - 12 | 1 表示信率:  | _ | -          | 100% | ν.  | _  | -            |                                   |                   |
|-------|---|---------------------------------------------|-----|-----------------------|-------------------------|----------|---|------------|------|-----|----|--------------|-----------------------------------|-------------------|
| 87.10 |   | 167600 04+                                  |     | (季何り) 延業上             | ● / 単根及びと(              | <i>a</i> |   | _          |      |     |    |              |                                   |                   |
|       |   | 行充满入国                                       |     |                       |                         | -        |   | <b>2</b> 4 |      | =10 | 金融 | <b>#</b> 778 |                                   | 年月日<br>時初         |
| ,     | < | AIR(D) D                                    | 1   | すべて                   | * \$45                  | • 14     |   |            |      |     |    | <b>TK</b> •  | \$~T •                            | <b>T</b> AT -     |
|       | 4 | ■新行の内容を207( <u>1</u> )<br>一括クリア( <u>1</u> ) | Ĩ   | 882U                  | 1250                    | 3        | 1 | 1          |      |     | 0  | 絵白           | 81-235841<br>011 01 00 00 00 00   | 24/04/22<br>18:38 |
| -     | - | すべて選択( <u>A</u> ) Ctrl+                     |     | 221日<br>11日 一見美利教世(白) | 50A                     |          |   | 1.01       | 1    | 8   | 0  | 0            | 00-211041<br>06 01 00 00 00 00    | 24/04/22          |
|       |   | 工種 (月60時)の年) 設定(2)<br>工種 (第三年) 設定(1)        | 1   | 12 「「兩金物              |                         | -        |   | 1.6        | 1    | 8   | 0  | 0            | 80-101018<br>00 01 10 00 00 00    | 24/04/22          |
|       |   | (その他)の平村泉一括校定()                             | 1   | () SET                |                         |          |   | I.I<br>Mit | '    | •   | 0  | *            | 08-911162<br>08 01 08 08 00 00 00 | 24/04/22<br>13:38 |
|       |   | 接き取りを用一体設定(L)<br>接正市の対象一部設定(L)              |     | 普通作業員<br>家園に補正率を掛ける   | 0                       |          |   | 1.02       |      |     | 0  | 0 22         | 00-011112<br>00 00 00 00 00 00 00 | 24/04/22<br>12:82 |
| d     | 2 | <b>秋奈(1)</b>                                | • E | 単価に矯正平を失ける            | (2)                     |          |   | 1          | 0    |     | 0  |              | 20-101001                         | 24/04/22          |
|       |   |                                             | 1   | 補運しない回                |                         | R.       |   |            |      |     |    | 1            |                                   |                   |

[補正しない]を選択すると[率対象]欄の二段目が[空白]になります。

| 010        | X          | 物可取到(1)                       | C16+X      | de da   | K + - / A             | 19-18-11 | 表示他车:    |      | 100% | ~ |   |                                |                                        |                   |
|------------|------------|-------------------------------|------------|---------|-----------------------|----------|----------|------|------|---|---|--------------------------------|----------------------------------------|-------------------|
| <b>姜</b> 冻 | 9          | 32-10<br>Following            | Ctrl+C     | 【歩掛     | り) 建築工事               | / 屋根及びとい |          |      |      |   | _ |                                |                                        | _                 |
| 要に、株       |            | 行充滿入生                         |            | No      |                       |          |          |      |      |   |   |                                |                                        | 年月日<br>時分         |
|            | ×          | AIR(D)                        | Del        |         | \$~C                  | • \$42   | • 14     |      |      |   |   | <b>7</b> × •                   | \$ <t .<="" td=""><td><b></b></td></t> | <b></b>           |
| 0          | 1          | -派列7(10)                      |            |         | 構築とい                  | 5250     | 3        | 1    | 1    |   | 0 | 1928<br>INT                    | 81-231841<br>011 01 00 00 00 00        | 24/04/22<br>13:39 |
| -          | <b>R</b> , | すべて温沢( <u>A</u> )             | Ctrl+A     | 1       | 記賀用<br>県美國新世(白)       | 402      |          | 1.05 | 1.   | 9 | 0 | O HEL                          | 00-215041<br>06 01 00 00 40 00         | 24/04/22<br>12:02 |
|            |            | 工種(1その他)の不) 設<br>工種(補正率)設定(出) | (E(S)      | 02 FR28 |                       | -        | 1.6      | 1.   |      | 0 | 0 | 80-001018<br>00 05 00 00 00 00 | 24/04/22                               |                   |
|            |            | (その他)の平井倉一指校                  | ₹0 ×       |         |                       |          | LI       | LI I | •    |   |   | 68-911162<br>08 03 00 00 00 00 | 24/04/22<br>13:38                      |                   |
|            |            | 協き取りを用一活動室(K)<br>構正率の対象一指数定() | р +<br>р + |         | 普通11案員<br>に除さ点をおける(1) | <u>-</u> | <u> </u> | 1.02 | 1.   | 1 | 0 | 200                            | 00-011112<br>00 01 00 00 00 00         | 24/04/22          |
|            | ٩          | <b>除奈</b> ()                  |            | *3      | に構正率を対ける(2)           |          | <u></u>  | 1    | 0    | 1 | 0 |                                | 86-101001                              | 24/04/22          |
|            |            |                               |            | 10.2    | 1200                  | _        | z,       |      |      |   | 0 |                                |                                        |                   |